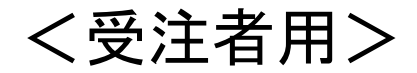

# 奈良県物品・役務電子入札等システム操作説明資料

令和3年2月

目 次

| 1. | ご利用までの流れ            |             | 2頁   |
|----|---------------------|-------------|------|
| 2. | 利用者登録手順             | • • • •     | 14頁  |
| 3. | 一般競争入札操作手順          | • • • •     | 31頁  |
| 4. | 指名競争入札操作手順          | • • • •     | 85頁  |
| 5. | オープンカウンター操作手順       | • • • •     | 91頁  |
| 6. | オープンカウンター(複数品目・単価契約 | 匀)          |      |
|    | 操作手順                | • • • • • ′ | 101頁 |
| 7. | 再入札(再見積)•不落随契手順     | • • • • • ′ | 122頁 |
| 8. | 質問·回答確認手順           | • • • • *   | 138頁 |
| 9. | 電子くじの仕組みについて        | • • • • • ′ | 153頁 |

1. ご利用までの流れ

電子入札のご利用にあたり、必要な準備をご説明します。

国土交通省等他団体の電子入札システムを初めてご利用になる方
下記1~5までの全ての準備と設定が必要です。
1. 通信回線の確認
2. 必要なパソコンとソフトウェア
3. ICカード及びICカードリーダの購入
4. ICカードリーダのインストール
5. 利用者登録

国土交通省等他団体の電子入札システムを既にご利用されている方 「1.通信回線の確認」 「5.利用者登録」が必要です。

# 1.1 通信回線の確認

電子入札に参加するにあたり、LDAPという通信プロトコルが必要です。

セキュリティ設定が厳しい環境では、LDAPを使えない場合も考 えられるため、社内ネットワーク管理者、又はご利用のプロバイ ダへのご確認をお願いします。

# 1.2 必要なパソコンとソフトウェア

お持ちのパソコン(ハードウェア・ソフトウェア)が電子入札システムの推奨仕様と適合しているパソコンを準備していただきます。

(1)ハードウェア

| 項目       | 要件                                     |
|----------|----------------------------------------|
| パソコン     | Windowsパソコン                            |
| CPU      | Core Duo 1.6GHz同等以上推奨                  |
| メモリ      | 32bit版:1.0GB以上を推奨<br>64bit版:2.0GB以上を推奨 |
| ハードディスク  | 1ドライブの空き容量が、1GB以上                      |
| ディスプレイ   | 1,024×768ピクセル(XGA)以上の解像度               |
| インターフェース | ICカードリーダを接続するためのUSBポート1つ               |
| ICカードリーダ | ご利用になる電子入札コアシステム対応認証局が指定しているもの         |

### (2)ソフトウェア

| 項目      | 要件                                                |
|---------|---------------------------------------------------|
| OS      | 以下の何れかのOSであること。                                   |
| (基本ソフト) | ①Windows8.1エディションなし、Pro(32bit版/64bit版)            |
|         | ②Windows10 Home/Pro (32bit版/64bit版)               |
|         |                                                   |
|         |                                                   |
|         |                                                   |
| ブラウザ    | Internet Explorer 11                              |
|         | ※Internet Explorerは32 bit版をご利用ください。               |
|         | ※Windows 8.1はデスクトップ版のInternet Explorerのみサポート対象と   |
|         | なります。                                             |
|         | ※Windows 10に搭載されているMicrosoft Edgeは使用することができま      |
|         | せん。                                               |
|         | ※Internet Explorer以外のブラウザ(Chrome、Firefox等)には対応してお |
|         | りません。                                             |
|         |                                                   |

(2)ソフトウェア

| 項目                | 要件                       |
|-------------------|--------------------------|
| 電子入札システム<br>関連ソフト | 電子入札コアシステム対応認証局より提供されます。 |
| .NET Framework    | .NET Framework 4.6.1以上   |

### (3)インターネット回線

| 項目    | 要件                                                                                                    |
|-------|----------------------------------------------------------------------------------------------------|
| 回線速度  | インターネットに接続できる環境であること                                                                                                    |
| 電子メール | 電子メールが送受信できる環境であること                                                                                                    |
| プロトコル | 下記のプロトコルによる通信が可能なこと<br>•HTTP:Hyper Text Transfer Protocol<br>•HTTPS:Hyper Text Transfer Protocol Security<br>•LDAP:Lightweight Directory Access Protocol |

(4)その他

| 項目                   | 要件                                                                  |
|----------------------|---------------------------------------------------------------------|
| 使用するWindowsユーザ名      | 2バイト文字(※)を使用していないこと。                                                |
| 使用するWindowsネット       | ※2バイト文字:全角文字のこと。                                                    |
| <u>ワークのドメイン名</u>     |                                                                     |
| CD-ROMが必要な場合         | ご利用の認証局により、ハードウェアの要件にCD-                                            |
|                      | ROMが必要な場合があります。認証局にご確認をお                                            |
|                      | 願いします。                                                              |
| Internet Explorerの設定 | 電子入札システムを利用するにあたり、                                                  |
| ※本設定は、必ず行ってく         | Internet Explorerの設定が必要になります。                                       |
| ださい。                 | 設定方法については、                                                          |
|                      | 次頁「 <u>※1:Internet Explorerの設定</u> 」をご確認ください。                       |
| 使用フォントに関する設定         | 電子入札システムで文字を正常に表示するためには<br>JIS2004使用制限に関する設定が必要となります。<br>設定方法については、 |
|                      | 9頁「 <u>※2:<b>使用フォントに関する設定</b>」</u> をご確認くださ                          |
|                      | しい。                                                                 |

# (5)各設定方法

- ※1:Internet Explorerの設定
- 以下の手順にて、信頼済みサイトへの登録を行ってください。
- ①「Internet Explorer」を起動する。
- ②「ツール」メニューより「インターネットオプション」を選択する。
- ③「セキュリティ」タブの「信頼済みサイト」を選択し、「サイト」ボタンをクリックする。
- ④「次のWebサイトをゾーンに追加する」に以下のURLを入力し「追加」ボタンを クリックする。

https://www.ebs-cloud.fwd.ne.jp

https://www.epi-cloud.fwd.ne.jp

- ⑤「OK」ボタンをクリックし「インターネットオプション」画面の「レベルのカスタマイズ」 ボタンをクリックする。
- ⑥「ポップアップブロックの使用」を「無効にする」に変更する。
   「OK」ボタンをクリックします。
- ⑦インターネットオプション画面の「詳細設定」タブをクリックし、 「セキュリティ」の「TLS1.2の使用」②にチェックを入れます。 「OK」ボタンで画面を閉じてください。

信頼済みサイトの登録を行わないと、 内訳書の添付等の操作が不安定になります。

# ※2:使用フォントに関する設定方法 以下の手順にて、フォントの設定を行ってください。

①IMEプロパティを開く。
②[詳細設定]ボタンを押下する。
③[変換]タブを押下する。
④[詳細設定] ボタンを押下する。
⑤「JIS X 0208 で構成された文字のみ変換候補に表示する」に チェックを入れる。
「OK」ボタンを押します。

フォントの設定を行わないと、 文字化けが発生する可能性があります。

# 1.3 ICカードの購入

電子入札システムをご利用いただくためには、奈良県物品等 購入に係る競争入札参加資格者に登録されている代表者 (受任者を登録されている場合は受任者)名義のICカードが 必要です。

対応のICカードをお持ちでない方は<u>電子入札コアシステム対</u> <u>応の認証局</u>よりご購入ください。

<u>ICカードのお申し込みから取得まではおよそ2週間~1ヶ月ほ</u> <u>どかかります。</u>

### 新規の証明書(ICカード)を発行している認証局は以下の5社です。 認証局ごとに発行しているカードの期間、値段等が異なりますので 各認証局にお問合せの上、購入をお願いいたします。

| 株式会社NTTネオメイト(旧株式会社NTTアプリエ)(e-ProbatioPS2) |                                     |        |                                        |
|-------------------------------------------|-------------------------------------|--------|----------------------------------------|
| URL                                       | http://www.e-probatio.com/          | E−mail | ninshou@e-probatio.com                 |
| TEL                                       | 0120-851-240(フリーダイヤル)               | FAX    | 06-6348-1016                           |
| 三菱電機インフォメーションネットワーク株式会社                   |                                     |        |                                        |
| URL                                       | http://www.diacert.jp/plus/         | E-mail | <u>ホームページの「お問い合わせ」か</u><br>ら送信してください。  |
| TEL                                       | 03-6771-5108                        | FAX    | —                                      |
| 株式会社帝国データバンク                              |                                     |        |                                        |
| URL                                       | http://www.tdb.co.jp/typeA/         | E−mail | <u>certinfo@mail.tdb.co.jp</u>         |
| TEL                                       | 0570-011999(ナビダイヤル)                 | FAX    | 03-5775-3128                           |
| 東北インフォメーション・システムズ株式会社                     |                                     |        |                                        |
| URL                                       | https://www.toinx.net/ebs/info.html | E-mail | toinx.cert@toinx.co.jp                 |
| TEL                                       | 022-799-5566                        | FAX    | 022-799-5565                           |
| 日本電子認証株式会社                                |                                     |        |                                        |
| URL                                       | http://www.ninsho.co.jp/aosign/     | E-mail | <u>ホームページの「お問い合わせ」か<br/>ら送信してください。</u> |
| TEL                                       | 0120-714-240(フリーダイアル)               | FAX    | 03-5148-5695                           |

# 1.4 ICカードリーダーのインストール

ICカード、ICカードリーダーが認証局より届きましたら、付属の 設定マニュアルに沿って、ICカードリーダーのインストールを 行ってください。

### <u>インストール方法に関するお問い合わせはICカードを購入し</u> た各認証局までお願いします。

インストールに不備があった場合、電子入札システムを操作 する際にデバイスエラーが発生する可能性があります。 エラーが発生した場合は、認証局にICカードリーダーの設定 を再度確認してください。

# 1.5 利用者登録

電子入札システムから、電子入札の利用者登録を行ってくだ さい。利用者登録の詳細は、県のホームページに掲載の操 作マニュアルをご参照願います。

※操作イメージは、「2.利用者登録手順(14頁~)」にてご説明 いたします。

ご登録が完了しましたら、電子入札システムをご利用できます。

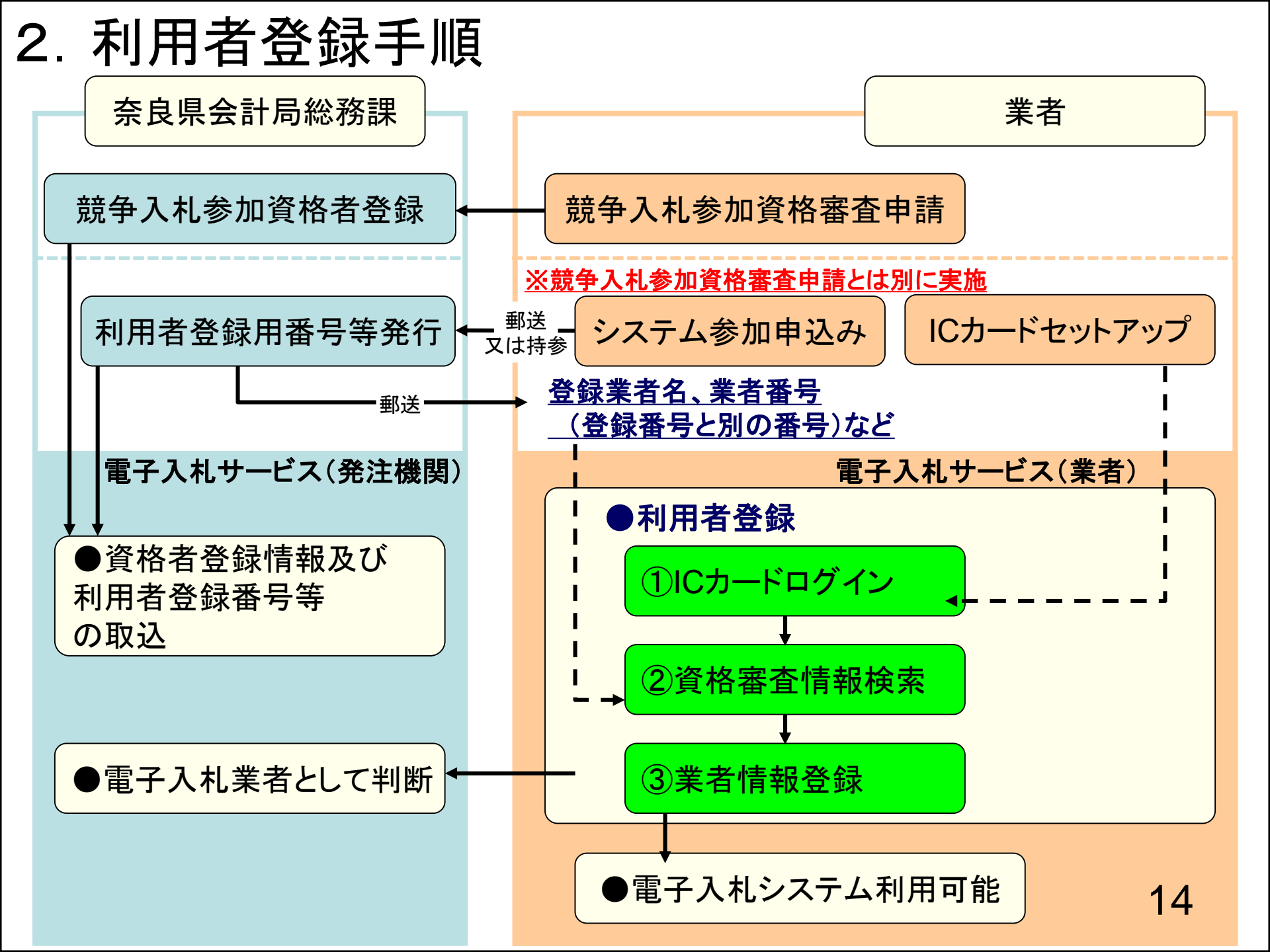

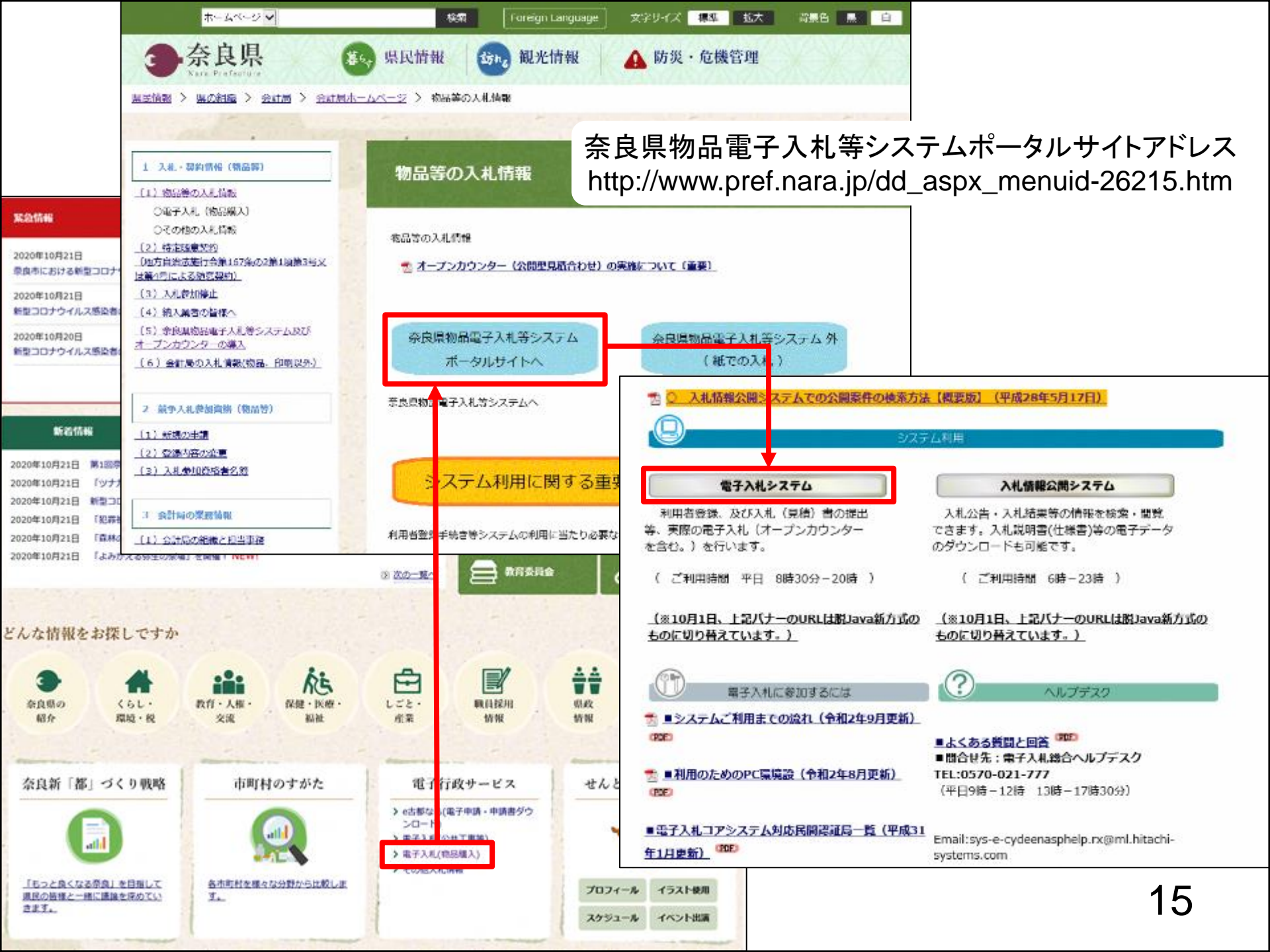

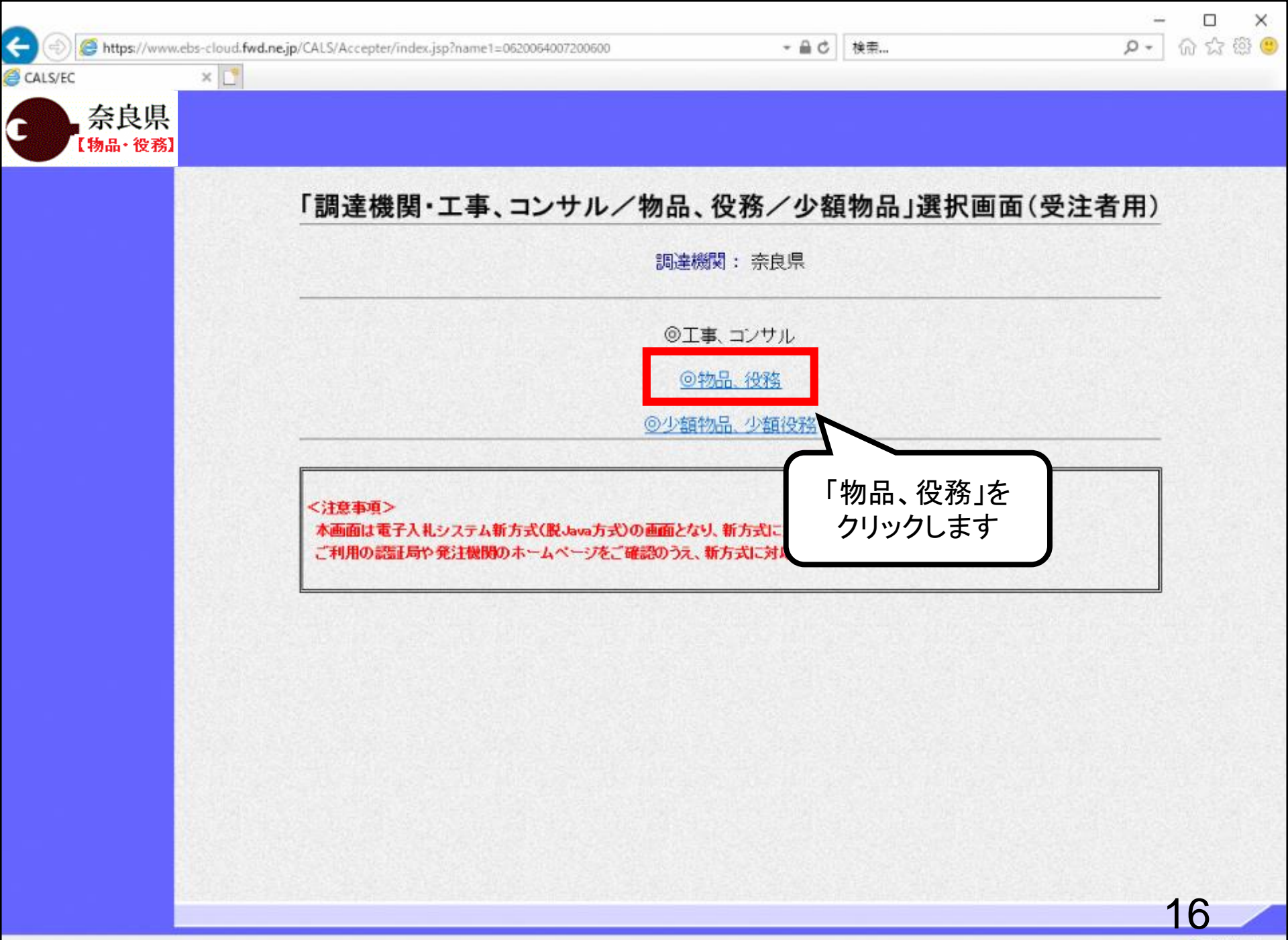

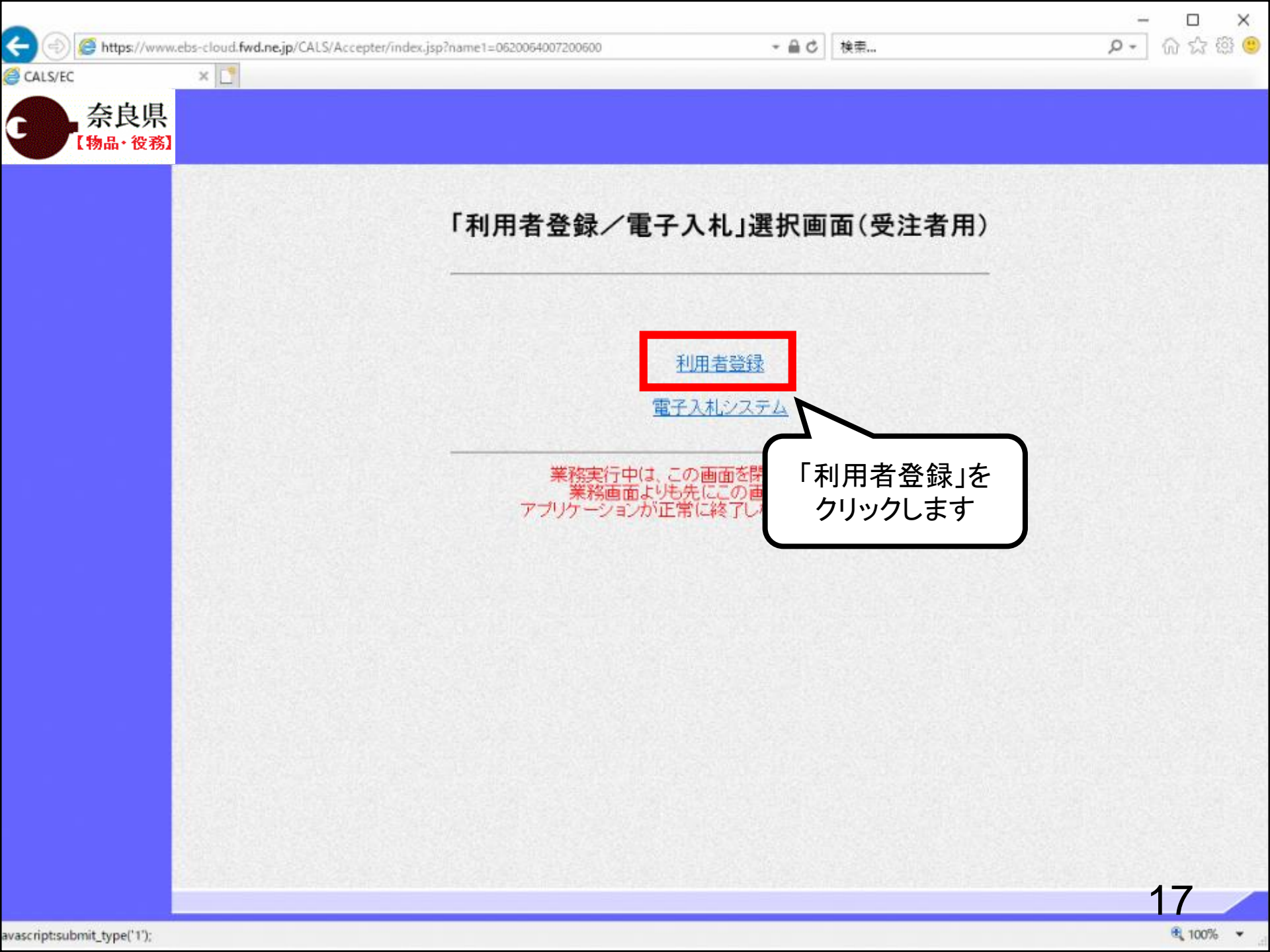

🥑 CALS/EC - Internet Explorer

State://www.ebs-cloud.fwd.ne.jp/CALS/UregAccepter/EbUController?KikanNo=1290&HachuType=1 😸

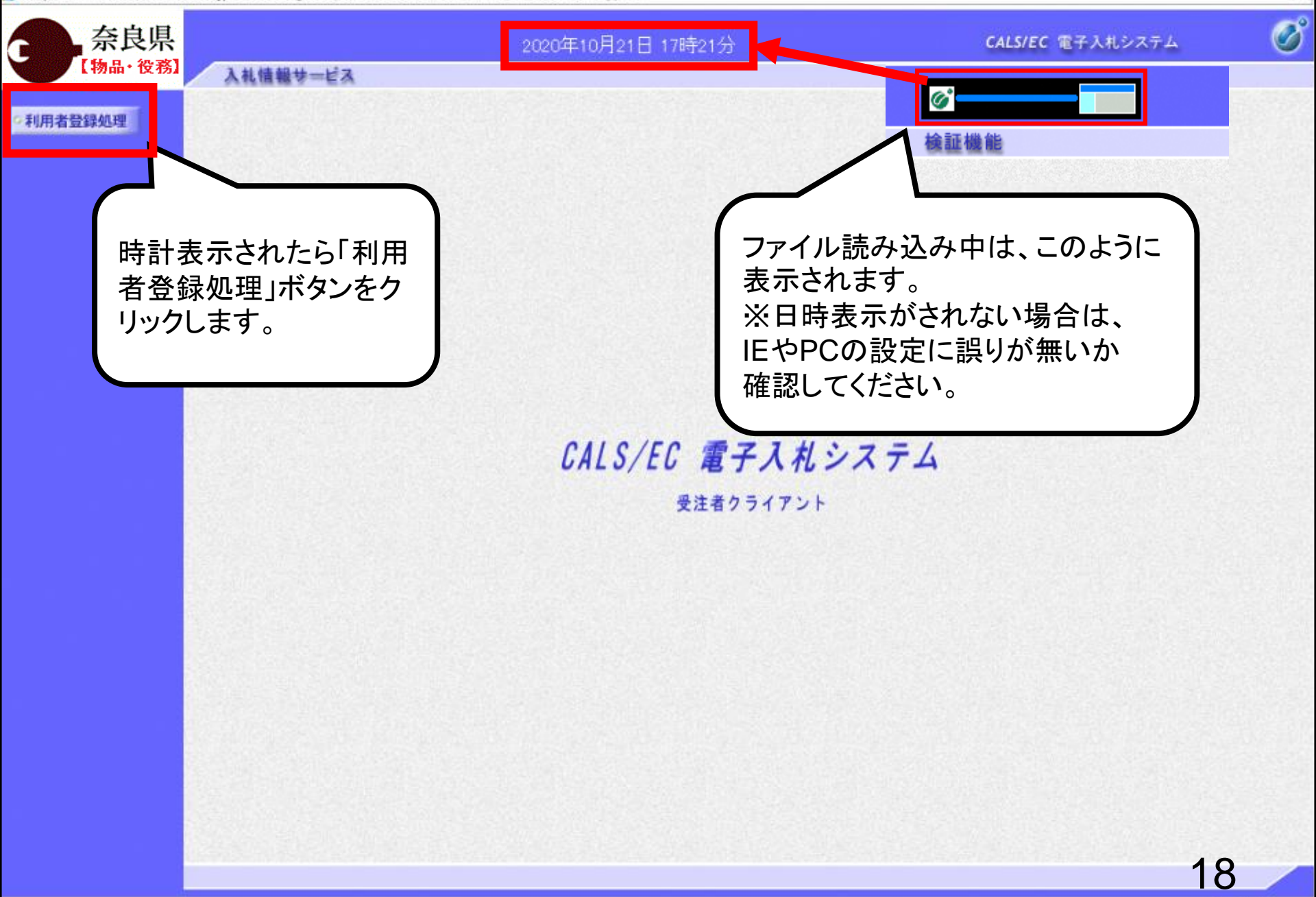

R 100% -

×

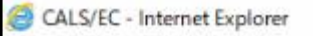

Shttps://www.ebs-cloud.fwd.ne.jp/CALS/UregAccepter/EbUController?KikanNo=1290&HachuType=1

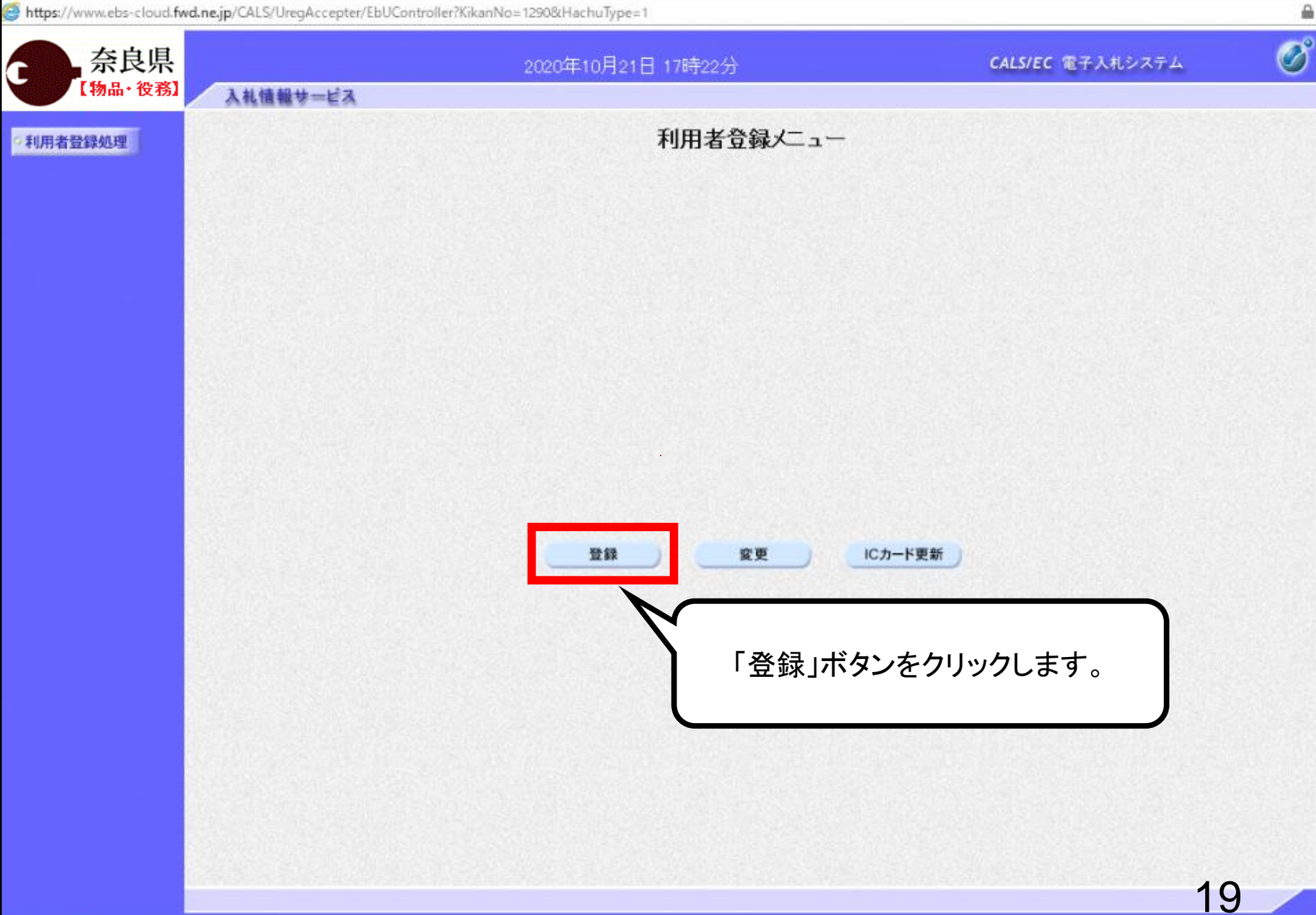

100% -

\_

×

avascript:riyosyaCall(parent.wpMenu.document.frm)

0利用者登録処理

100% -

۵

奈良県 2020年10月21日 17時23分 【物品・役務】 ここからの操作は、ICカードリー 入礼情報サービス ダーとICカードが必要です。 利用者登録メニュー Pin番号入力ダイアログ × PIN番号を入力してください。 PIN番号: 担当者: 登録 PIN番号とは、ICカードの暗証番号のこと です。 ICカード購入時に、認証局から送られてき た暗証番号を入力してください。 担当者欄は入力不要です。 20

https://www.ebs-cloud.fwd.ne.jp/CALS/UregAccepter/EbUController?KikanNo=12908/HachuType=1

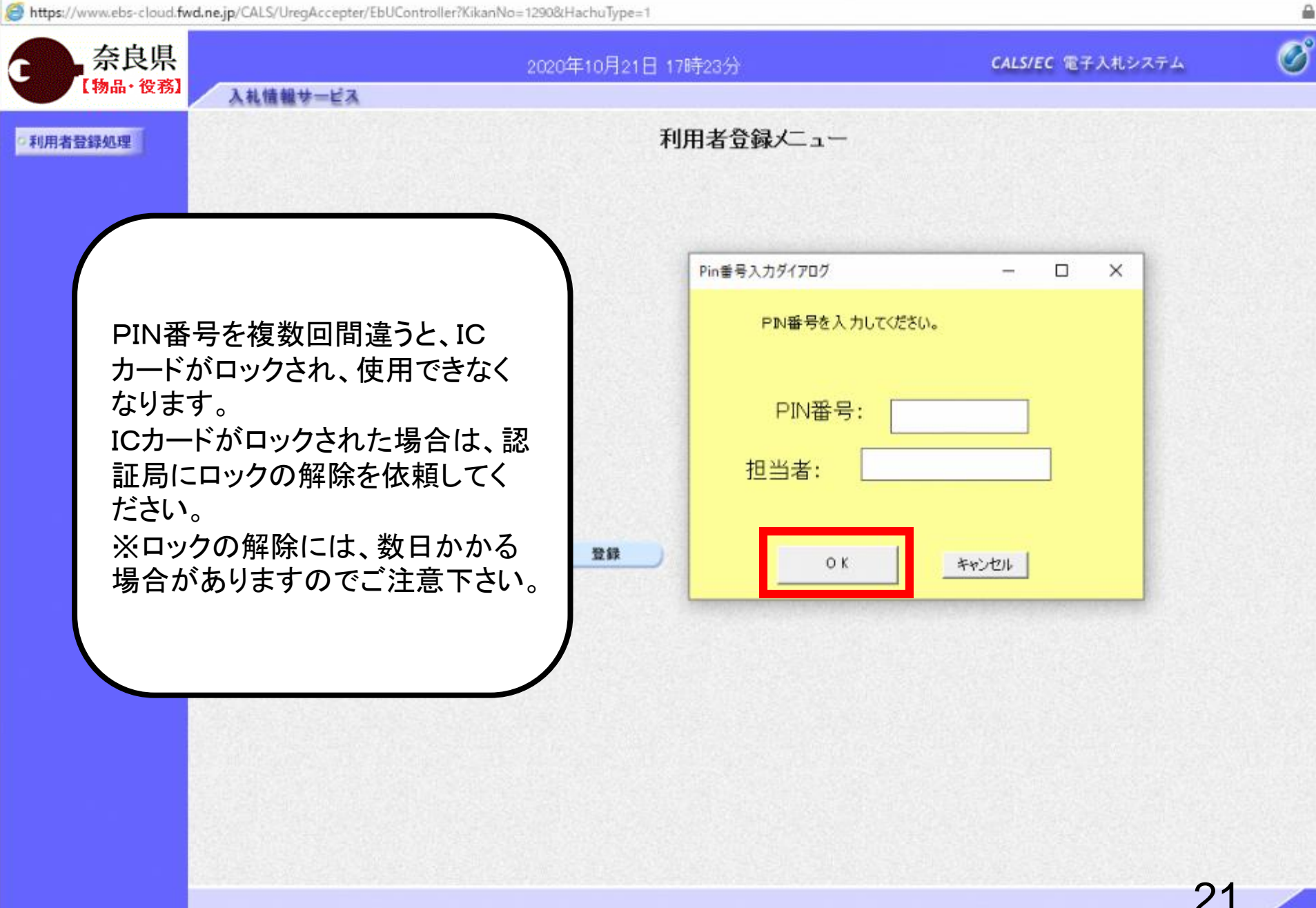

×

🤗 https://www.ebs-cloud.fwd.ne.jp/CALS/UregAccepter/EbUController?KikanNo=1290&HachuType=1 Ø 奈良県 CALS/EC 電子入札システム 2020年10月21日 17時25分 【物品·役務】 入札情報サービス 資格審査情報検索 •利用者登錄処理 資格審査情報の検索を行います。業者番号と、確認のために商号又は名称を入力して下さい。 (※)の項目は、必須入力です。 画面の【注意事項】をよく読 業者番号 (※)(半角英数字9文字) んで、業者番号と商号又は 商号又は名称 (※)(40文字以内) ユーザID (半角英数20文字以下) 名称を入力してください。 バスワード (半角英数20文字以下) ※ユーザーIDとパスワード は空欄でも検索可能です。 【注意事項】 ・「業者番号」欄こついては以下の点に注意し入力してください。 ①「業者番号」欄は9桁必須となっています。 ②システム参加申込みに対して奈良県から交付された「業者番号」を入力してください。 ※物品購入等競争入札参加資格の「登録番号」とは異なりますので、ご注意ください。 ・「商号又は名称」欄については以下の点に注意し入力してください。 ①システム参加申込みに対して奈良県から交付された文書に記載の「商号又は名称」を 正確に入力してください。 ※受任先で業者登録している場合は、受任先の名称を入力することになります。 支店名等の前は1文字スペースを空けてください。 ②株式会社、有限会社については(株)、(有)にて入力してください。 ※①カッコ、株及び有は、すべて全角としてください。 入力例: 株式会社A商会 奈良支店 → (株)A商会 奈良支店 B印刷有限会社 → B印刷(有) ・「ユーザロ」「パスワード」欄については、以下の点に注意し入力してください。 ①「ユーザID」欄には、「業者番号」と同時に奈良県から交付された「ユーザID」を入力し てください。 ②「バスワード」欄には、「業者番号」と同時に奈良県から交付された「バスワード」を入力 してください。 ご不明なときは、下記までお問い合わせください。 奈良県 会計局 総務課 調達契約係 0742-27-8908 検索 戻る 22

\_

X

🝯 https://www.ebs-cloud.fwd.ne.jp/CALS/UregAccepter/EbUController?KikanNo=1290&HachuType=1

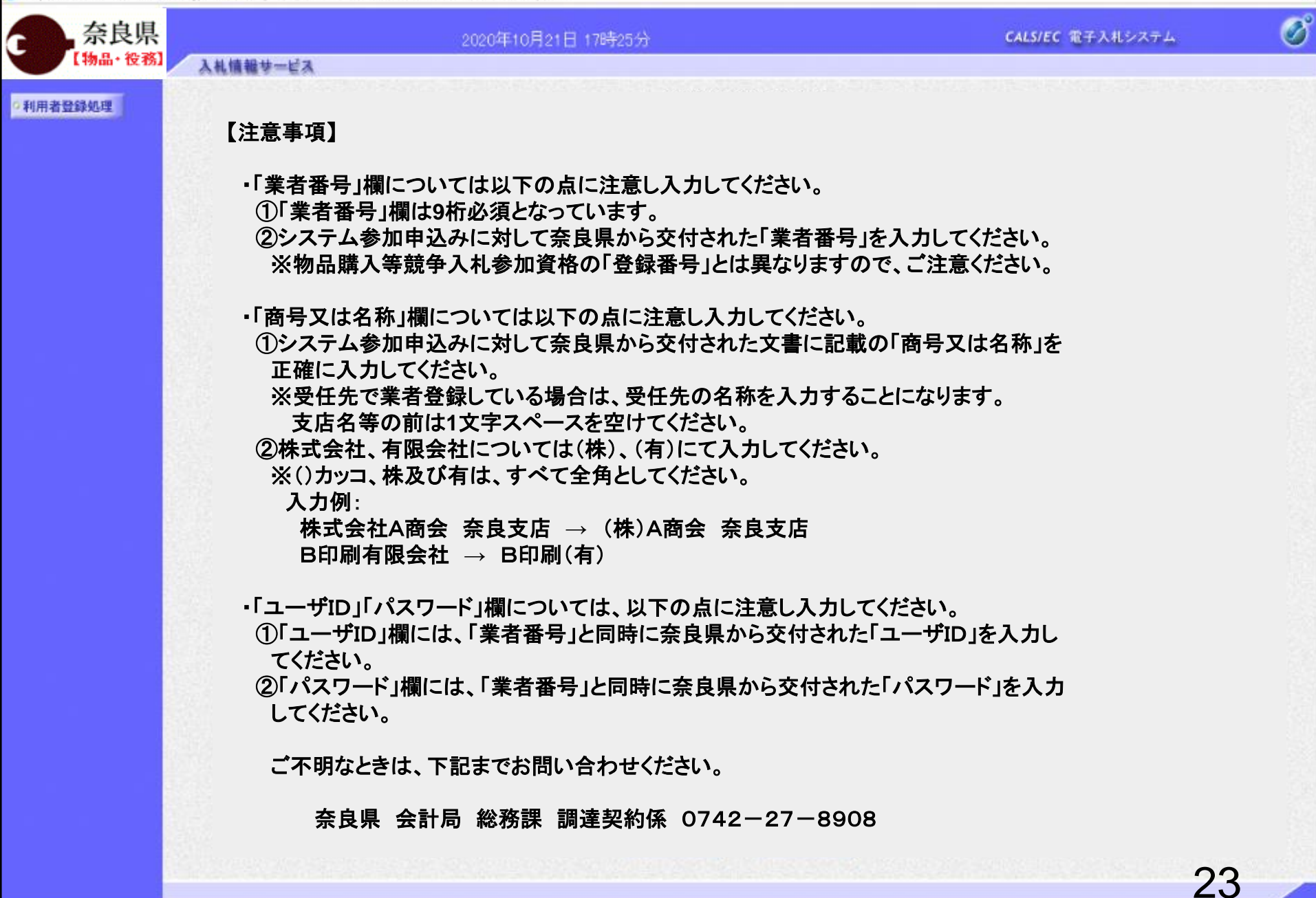

×

🦉 https://www.ebs-cloud.fwd.ne.jp/CALS/UregAccepter/EbUController?KikanNo=1290&HachuType=1

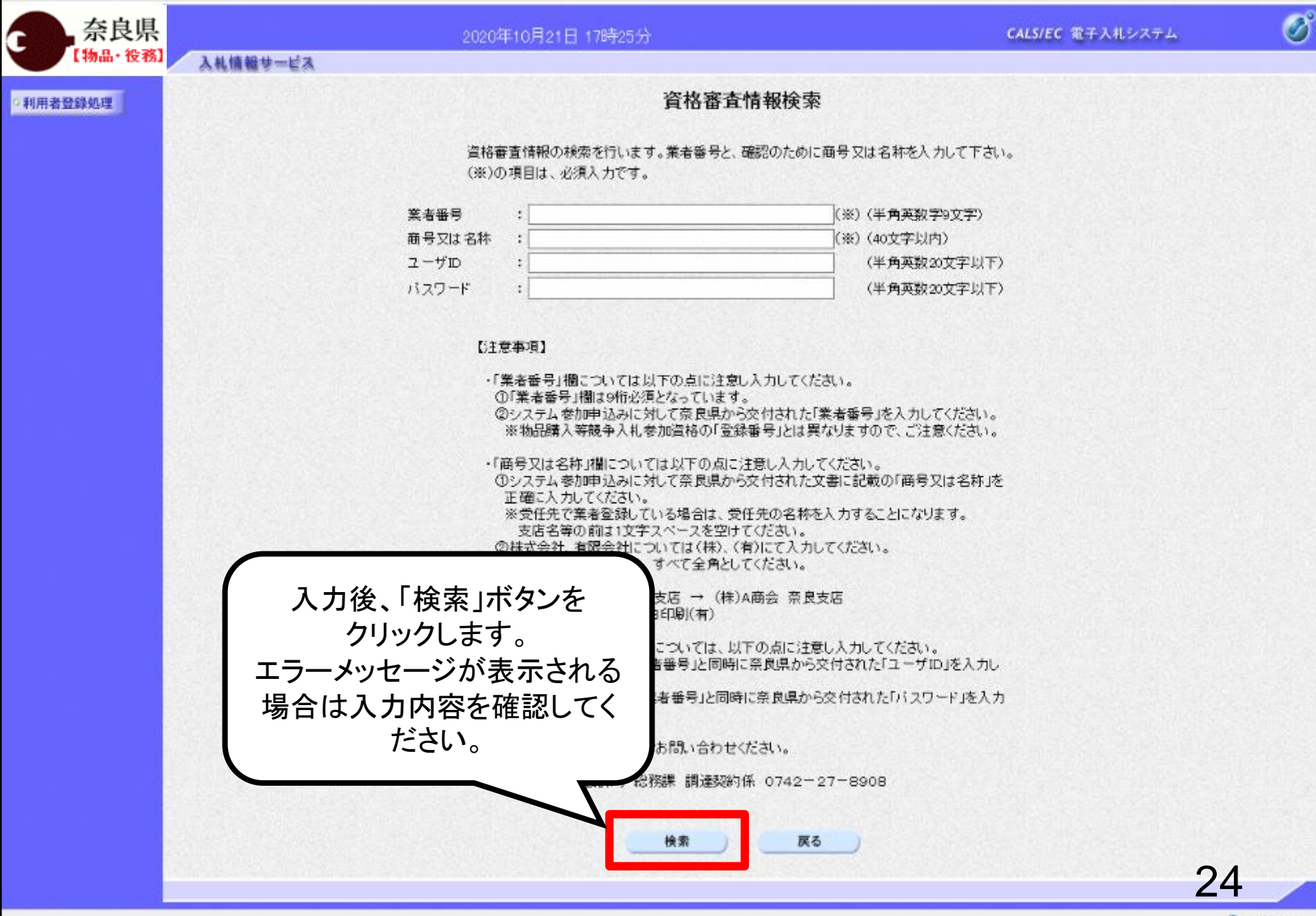

# https://www.ebs-cloud.fwd.ne.jp/?KikanNo=9992&HachuType=1 - CALS/EC - Internet Explorer

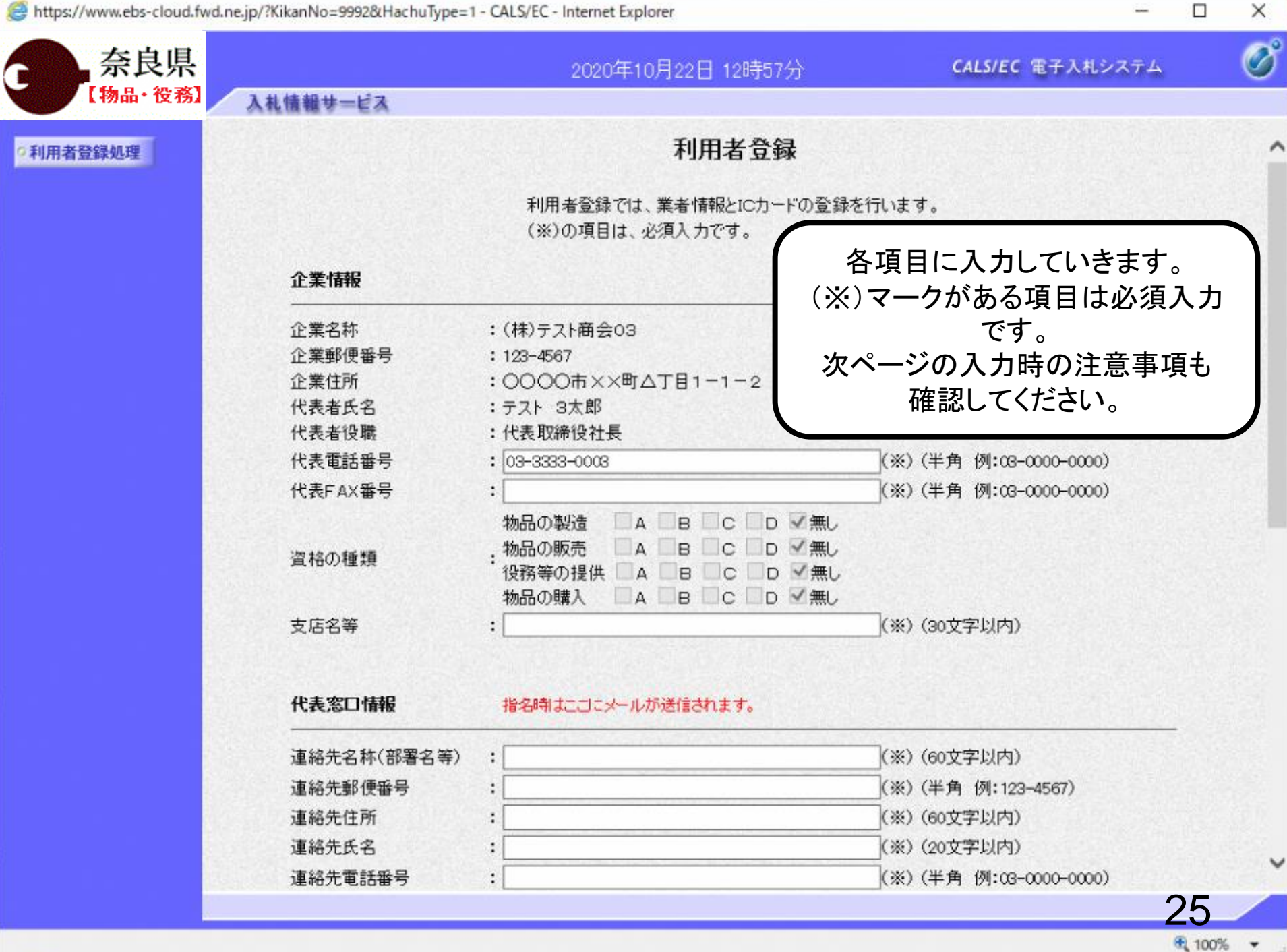

【入力時の注意事項】

①「企業情報」について

奈良県物品購入等競争入札参加資格者(支店等に権限を委任している場合は受任者)の情報が企業情報に表示されます。 ※1 代表者役職は空白で表示されます。

※2 資格の種類の表示内容は以下のとおりです。

◆営業種目区分の大分類A~Nの登録

→「物品の販売」: 登録がある場合→「A」にチェック 登録がない場合→「無し」にチェック

◆営業種目区分の大分類J又はO又はQの登録

→「役務等の提供」:登録がある場合→「A」にチェック

登録がない場合→「無し」にチェック

◆営業種目区分の大分類Pの登録

→「物品の購入」: 登録がある場合→「A」にチェック

登録がない場合→「無し」にチェック

※3「支店名等」の入力方法は以下のとおりです。

◆支店等に権限を委任している場合→支店名等を入力

◆支店等に権限を委任していない場合→「本社」と入力

②「代表窓口情報」について

代表窓口情報の連絡先メールアドレスには、指名通知書が発行された際のお知らせメールが送信されます。

③「ICカード利用部署情報」について

「代表窓口情報」と同じ内容でも問題ありません。

ICカード利用部署情報の連絡先メールアドレスには、指名通知書以外の各通知書等が発行された際のお知らせメールが送信されます。

④その他注意事項

入力したメールアドレスに誤りがあるとお知らせメールが届かないため、入力間違いがないか確認ください。

# https://www.ebs-cloud.fwd.ne.jp/?KikanNo=9992&HachuType=1 - CALS/EC - Internet Explorer

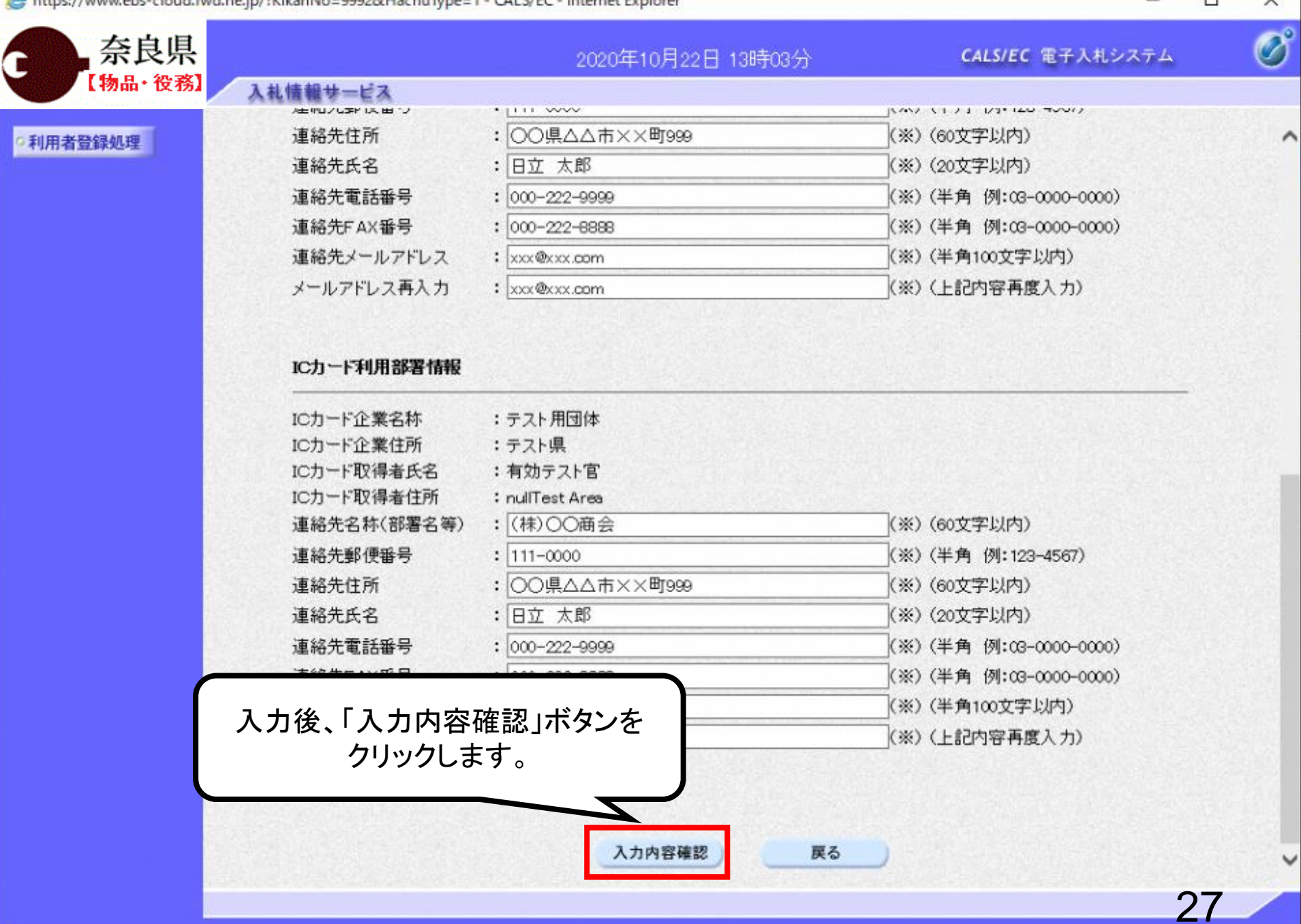

100%

X

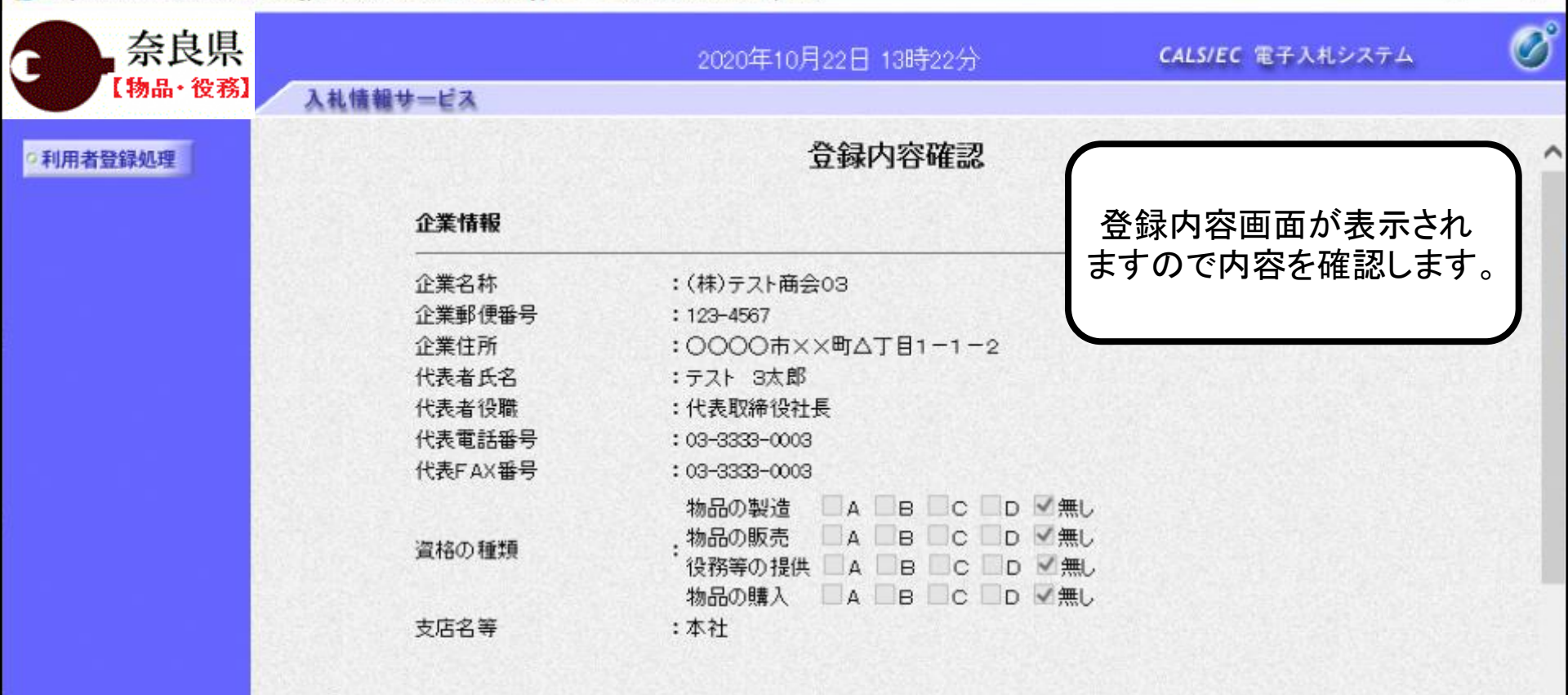

-

×

v

28

100%

-

### 代表窓口情報

| 連絡先名称(部署名等) | :(株)〇〇商会       |  |
|-------------|----------------|--|
| 連絡先郵便番号     | : 111-0000     |  |
| 連絡先住所       | : 〇〇県△△市××町999 |  |
| 連絡先氏名       | :日立 太郎         |  |
| 連絡先電話番号     | : 000-222-9999 |  |
| 連絡先FAX番号    | : 000-222-8888 |  |
| 連絡先メールアドレス  | :xxx@xxx.com   |  |
|             |                |  |

https://www.ebs-cloud.fwd.ne.ip/?KikanNo=9992&HachuType=1 - CALS/EC - Internet Explorer

|             |             | 2020年10月22日 13時22分 CALS/EC 電子入札システム                                         | Ø   |
|-------------|-------------|-----------------------------------------------------------------------------|-----|
| 【物品・役務】 入札情 | 織サービス       |                                                                             |     |
|             | ICカード利用部署情報 |                                                                             |     |
| 川用者登録処理     | いカード企業之称    | ・テフト 田団 休                                                                   |     |
|             | にカード企業住所    | ・ ノスト/hlll h4<br>・ テフト/目                                                    |     |
|             | にカード取得去氏名   | ・ノヘレ元<br>:有効テフト官                                                            |     |
|             | にカード取得者住所   | : nullFest Area                                                             |     |
|             | 道絡先名称(部署名等) | : (株)〇〇亩今                                                                   |     |
|             | 道絡先郵便報号     | : 111-0000                                                                  |     |
|             | 道絡先住所       | :〇〇県へへ市××町999                                                               |     |
|             | 連絡先氏名       |                                                                             |     |
|             | 連絡先電話番号     | : 000-222-9999                                                              | 20. |
|             | 連絡先FAX番号    | : 000-222-8888                                                              |     |
|             | 連絡先メールアドレス  | : xxx@xx.com                                                                |     |
|             | ICカード情報     |                                                                             |     |
|             | 証明書シリアル番号   | : 3544385890266132535                                                       |     |
|             | 証明書発行者      | : OU=TestGoSign2 Certification Authority,O=Nippon Denshi Ninsho CoLtd.,C=JP |     |
|             | 証明書有効期限     | : 2021/10/01                                                                |     |
|             |             | ◇業は超な7.1 いわ」と知用部業は超の企業々なが                                                   |     |
| ſ           |             | 正来 備報及び たり 「やりわみ者 借知の正来 石竹り<br>後期4の企業を数であることを確認してください。                      |     |
|             | 、問題無ければ     | 「神社の正来る特でのうこことで語言のでくてでいる                                                    |     |
| 人力内谷を唯認し    |             | - 小市のちょう しょう (学校) ポケン 大振り アイださい                                             |     |
| 「登録」ボタンを    | クリックします     |                                                                             |     |
| 「登録」ボタンを    | クリックします。    | この内容でようしうれば支援ホタンを押してください                                                    |     |
| 「登録」ボタンを    | クリックします。    | この内容でようしうればな豆族ホタンを計していたでい                                                   |     |
| 「登録」ボタンを    | クリックします。    |                                                                             | ~   |

€ 100% -

🙆 https://www.ebs-cloud.fwd.ne.jp/CALS/UregAccepter/EbUController?KikanNo=1290&HachuType=1

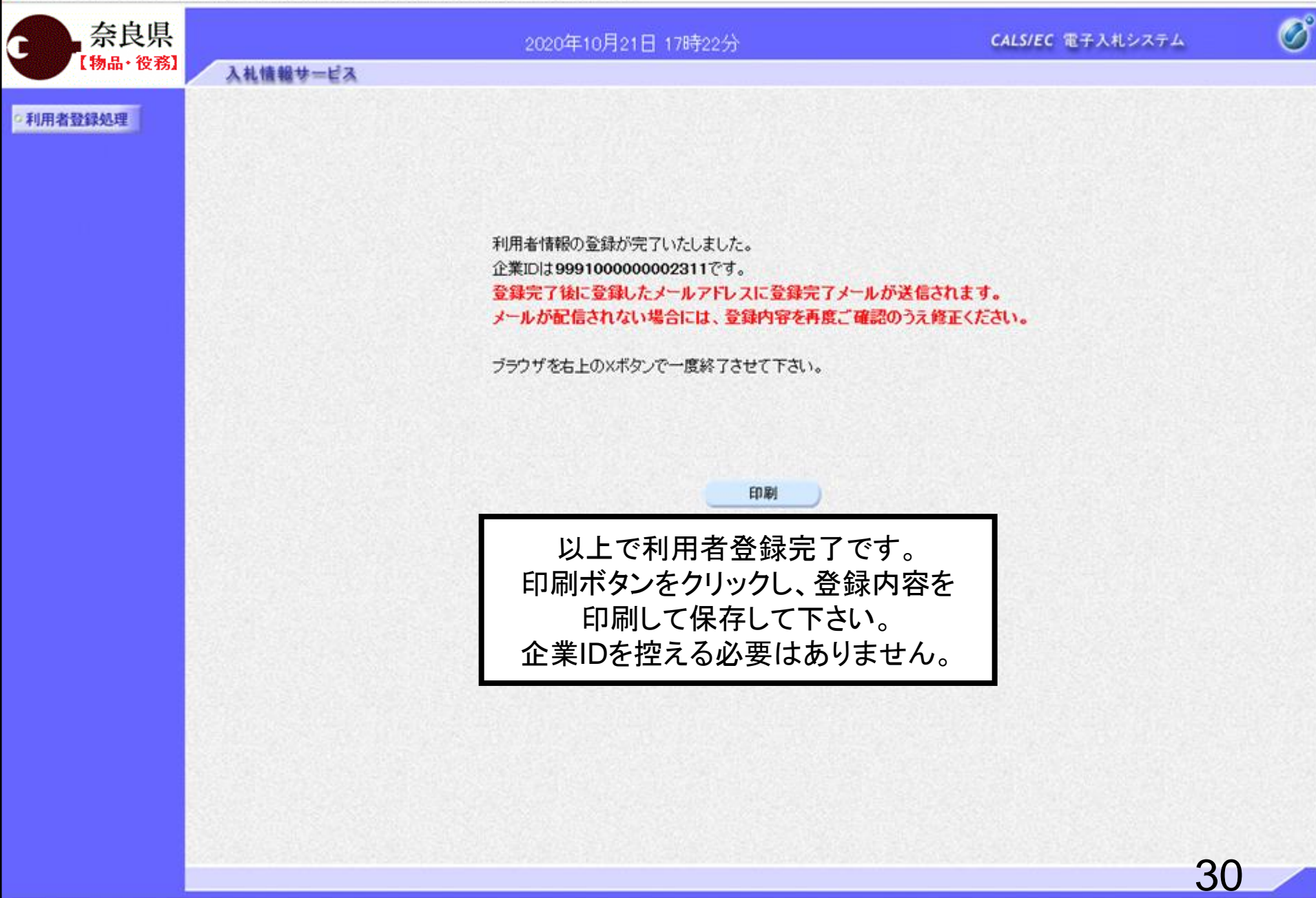

\_

×